TapeTrack Documentation - https://rtfm.tapetrack.com/

# **Modify Assign Container**

Assign New Container/No Container is used to add or remove volumes from container assignment.

## **Add Volumes To Container**

Select a volume or range of volumes (shift + click and or control + click) from the inventory window to assign to a container.

Right Click highlighted volume/s and select Special Operations→Modify→Assign to new/no container.

| Volumes           |                 |                 |                 |           |         |        |                     | New York     |
|-------------------|-----------------|-----------------|-----------------|-----------|---------|--------|---------------------|--------------|
| ID C              | urrent Location | Target Location | Flags           | Move Time | D       | ue in  | Container           | Next Mov     |
| Enter text h 🍸 Ei | nter text h 🍸   | Enter text he 🍸 | Enter 🍸         | Enter t 🍸 | Enter t | Y      | Enter text here     | T Enter text |
| 00003116          | Library         |                 | Cn              |           | Unspe   | ified  | Unassigned          | Permaner     |
| Add               |                 | Offsite Vault   | CMn             | H1:02:40  | Unspe   | cified | Unassigned          | Permane      |
| Add               |                 | Offsite Vault   | CMn             | H1:02:40  | Unspe   | cified | Unassigned          | Permaner     |
| Delete            |                 |                 | CnO             |           |         |        |                     |              |
| Edit              | >               |                 | CnO             |           | Unspe   | cified | Unassigned          | Permane      |
| Export            |                 | Offsite Vault   | CMnZ            | H1:02:40  | Unspe   | cified | Unassigned          | Permane      |
| Find              | >               |                 | CnZ             |           |         |        |                     |              |
| Favorites         | >               |                 | CnZ             |           |         |        |                     |              |
| Print             | ,               |                 | CnZ             |           |         |        |                     |              |
|                   |                 |                 | CnZ             |           |         |        |                     |              |
| Properties        |                 |                 | CnZ             |           |         |        |                     |              |
| Select            | >               |                 | CnZ             |           | Unspec  | ified  |                     |              |
| 📕 ( 🦳 Special Op  | oerations >     | Add Note        |                 |           |         | fied   |                     |              |
| View              | >               | Check for D     | uplicate within | Customer  |         | fied   |                     |              |
| 00004516          | Library         | Confirm         |                 |           |         | fied   |                     |              |
| 📓 000046L6 🛛 📓    | Library         | Container       |                 |           | >       | fied   |                     |              |
| 000047L6          | Library         | Detect mice     | in a Valumaa in |           | ŕ       | fied   |                     |              |
| 00004816 📓        | Library         | Detect miss     | ing volumes in  | sequence  |         | God    | Unarrianed          | Dormano      |
| 00004916          | Library         | Modify          |                 |           | >       |        | Assign to new/no co | ntainer      |
| 00005016          | Library         | Scan            |                 |           | >       |        | Data Cluster        | 12           |
| 00005116          | Library         | Search Next     | Move Dates      |           |         |        | Home Repository     |              |
| 000052L6          | Library         | Show Next I     | Move in Month   | View      |         |        | Flags               |              |
| 000053L6          | Library         | Slots           |                 |           | >       |        | Next Move           |              |
| 📕 000054L6 🛛 📓    | Library         |                 |                 |           |         |        |                     |              |

Select the required container from the displayed list and click OK.

 $\times$ 

#### 🚭 Container Selection

#### Select no Container

| Barcode                  | Capacity | Used     | Description     |                  |
|--------------------------|----------|----------|-----------------|------------------|
| Enter text here          | 🝸 Ent 🍸  | Ent 🍸    | Enter text here | 7                |
| US03.LTO.CONT202         | 20       | 20       | <empty></empty> |                  |
| SUS03.LTO.CONT203        | 20       | 19       | <empty></empty> |                  |
| SUS01.CONT.CONT001       | 0        | 3        | <empty></empty> |                  |
| SUS01.CONT.CONT002       | 0        | 0        | <empty></empty> |                  |
| SUS01.CONT.CONT003       | 0        | 0        | <empty></empty> |                  |
| SUS01.CONT.CONT004       | 0        | 0        | <empty></empty> |                  |
| US01.CONT.CONT005        | 0        | 0        | <empty></empty> |                  |
| SUS01.LTO.CONT201        | 0        | 0        | <empty></empty> |                  |
| S03.CONT.0000            | 0        | 0        | <empty></empty> |                  |
| S03.CONT.0009            | 0        | 0        | <empty></empty> |                  |
| S03.CONT.0010            | 0        | 1        | <empty></empty> |                  |
| S03.CONT.0011            | 0        | 0        | <empty></empty> |                  |
| S03.CONT.0012            | 0        | 0        | <empty></empty> |                  |
| S03.CONT.0013            | 0        | 0        | <empty></empty> |                  |
| S03.CONT.0014            | 0        | 0        | <empty></empty> |                  |
| S03.CONT.0015            | 0        | 0        | <empty></empty> |                  |
| S03.CONT.0016            | 0        | 0        | <empty></empty> |                  |
| S03.CONT.0017            | 0        | 0        | <empty></empty> |                  |
| S03.CONT.0018            | 0        | 0        | <empty></empty> |                  |
| S03.CONT.0019            | 0        | 1        | <empty></empty> |                  |
| S03.CONT.0020            | 0        | 0        | <empty></empty> |                  |
| S02.LTO.000035L6         | 0        | 0        | <empty></empty> |                  |
| SUS01.CONT.CONT006       | 0        | 0        | <empty></empty> |                  |
| SUS01.CONT.CONT007       | 0        | 0        | <empty></empty> |                  |
| SUS01.CONT.CONT008       | 0        | 0        | <empty></empty> |                  |
| US01.CONT.CONT009        | 0        | 0        | <empty></empty> |                  |
| List contains 37 records | ^        | <u>^</u> | Selected=1      | First Selected=5 |
|                          |          |          |                 |                  |

If you have a large quantity of containers for multiple customers, filtering results on barcode values (e.g. **US01**\* for all US01 containers) can simplify the selection by removing unwanted containers from the display.

| 🚭 Container Selection    |          |       |                 | ×                |
|--------------------------|----------|-------|-----------------|------------------|
| Select no Container      |          |       |                 |                  |
|                          |          |       |                 |                  |
| Barcode                  | Capacity | Used  | Description     |                  |
| US01*                    | 7 Ent 🍸  | Ent 🍸 | Enter text here | 7                |
| SUS01.CONT.CONT001       | 0        | 3     | <empty></empty> |                  |
| SUS01.CONT.CONT002       | 0        | 0     | <empty></empty> |                  |
| SUS01.CONT.CONT003       | 0        | 0     | <empty></empty> |                  |
| SUS01.CONT.CONT004       | 0        | 0     | <empty></empty> |                  |
| SUS01.CONT.CONT005       | 0        | 0     | <empty></empty> |                  |
| S01.LTO.CONT201          | 0        | 0     | <empty></empty> |                  |
| SUS01.CONT.CONT006       | 0        | 0     | <empty></empty> |                  |
| SUS01.CONT.CONT007       | 0        | 0     | <empty></empty> |                  |
| SUS01.CONT.CONT008       | 0        | 0     | <empty></empty> |                  |
| SUS01.CONT.CONT009       | 0        | 0     | <empty></empty> |                  |
| SUS01.CONT.CONT010       | 0        | 0     | <empty></empty> |                  |
| SUS01.CONT.CONT011       | 0        | 0     | <empty></empty> |                  |
| SUS01.CONT.CONT012       | 0        | 0     | <empty></empty> |                  |
| SUS01.CONT.CONT013       | 0        | 0     | <empty></empty> |                  |
| SUS01.CONT.CONT014       | 0        | 0     | <empty></empty> |                  |
| SUS01.CONT.CONT015       | 0        | 0     | <empty></empty> |                  |
| SUS01.CONT.CONT016       | 0        | 0     | <empty></empty> |                  |
| SUS01.CONT.CONT017       | 0        | 0     | <empty></empty> |                  |
| SUS01.CONT.CONT018       | 0        | 0     | <empty></empty> |                  |
| SUS01.CONT.CONT019       | 0        | 0     | <empty></empty> |                  |
| SUS01.CONT.CONT020       | 0        | 0     | <empty></empty> |                  |
|                          |          |       |                 |                  |
|                          |          |       |                 |                  |
|                          |          |       |                 |                  |
|                          |          |       |                 |                  |
|                          |          |       |                 |                  |
| List contains 21 records |          |       | Selected=1      | First Selected=3 |
|                          |          |       |                 |                  |
|                          |          |       | (               | OK Cancel        |
|                          |          |       |                 |                  |

Other filters, container capacity, container content quantity (ie. use 0 for empty containers) or description can also be used to narrow results for container selection.

Click OK to save results and exit back to the inventory window.

### **Remove Volumes From Container**

Select a volume or range of volumes (shift + click and or control + click) from the inventory window to remove from container/s. Volumes assigned to different containers can be selected and removed at the same time, there is no need to select one container at a time.

2

| Volumes        |                        |                              |               |               |           |         |                  | Ne       | w Yo |
|----------------|------------------------|------------------------------|---------------|---------------|-----------|---------|------------------|----------|------|
| D              | Current Location       | Target Location              | Flags         | Move Time     | Du        | e in    | Container        |          | Ne   |
| Enter text h 🍸 | Enter text he 🍸        | Enter text he 🍸              | Enter 🍸       | Enter tex 🝸   | Enter t   | Y       | Enter text here  | T        | En   |
| Add            |                        |                              | CnX           |               | Unspeci   | fied    | S US01.CONT      | .CONT001 | Pe   |
| Delete         |                        |                              | CnX           |               | Unspeci   | fied    | Sol.cont         | .CONT001 | Pe   |
| Edit           | ,                      |                              | CnX           |               | Unspeci   | fied    | S US01.CONT      | .CONT001 | Pe   |
| Euro           | ŕ                      |                              | aCdDnNOp      |               |           |         |                  |          | Fri  |
| Export         |                        |                              | CdDnNpX       |               |           |         |                  |          | Fri  |
| Find           | >                      |                              | aCdDnNOp      |               |           |         |                  |          | Fri  |
| Favorites      | >                      |                              | CdDnpX        |               |           |         |                  |          | Fri  |
| Print          | >                      |                              | CdDnp         |               |           |         |                  |          | Fri  |
| Properties     |                        | Library                      | CdDMnp        | D182:10:59:15 |           |         |                  |          | Fri  |
| Select         | >                      | Fansport                     | CMn           | D16:01:27:00  |           |         |                  |          | Pe   |
| Special Ope    | erations >             | Add Note                     | a/ dum/na     |               | - unspect |         |                  |          | Fri  |
| View           |                        | Check for Dupli              | cate within C | ustomer       | hspeci    |         |                  |          |      |
|                |                        |                              | cate within C | ustomer       | nspeci    |         |                  |          |      |
| 00001216       | Library                | Confirm                      |               |               | nspeci    |         |                  |          |      |
| 00001316       |                        | Container                    |               |               | > hspeci  |         |                  |          |      |
| 00001418       |                        | Detect missing               | Volumes in se | equence       | ispeci    | nea<br> |                  |          | Pe   |
| 000015         |                        | Modify                       |               |               | > A       | Assig   | n to new/no cont | ainer 📐  |      |
| 00001516       | Library                | Scan                         |               |               | > [       | )ata (  | Cluster          | 63       |      |
| 00001716       | Cibrary Officite Vault | Search Next Mo               | ve Dates      |               | H         | Home    | e Repository     |          |      |
| 00001716       |                        | Show Next Move in Month View |               |               | Flags     |         |                  |          |      |
| 00001816       |                        | Show Next Move in Month View |               | ICVV          | riags     |         |                  |          |      |
| 00001910       |                        | Slots                        |               |               | >         | Vext I  | Vlove            |          |      |

From the **Container Selection** window check the Select No Container checkbox at the top left. This will remove the displayed containers.

| Container Selection | ×         |
|---------------------|-----------|
| Select no Container |           |
|                     |           |
|                     |           |
|                     |           |
|                     |           |
|                     |           |
|                     | OK Cancel |

Click **OK** to remove the volumes from the assigned containers and exit back to the inventory window.

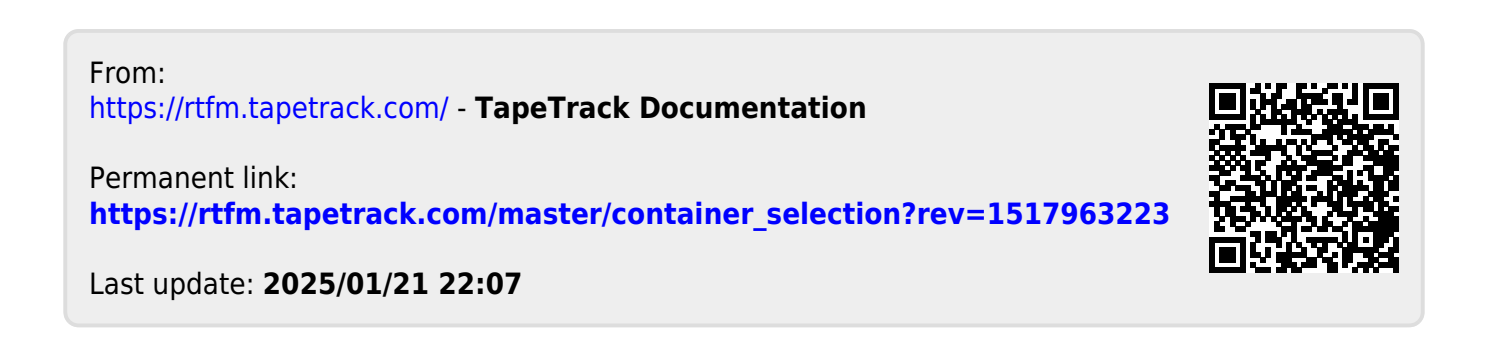